# **Restoring an Image through Site Manager**

- Introduction
- Advanced Restores
   Restoring an Image
  - Restoring an Image using Site Manager
    - Selecting a Computer Booted into Windows
    - Selecting a Computer Booted into Rescue Media
    - Selecting an Image File to Restore
    - Selecting Restore Options
    - Reviewing the Restore and Finishing
    - Viewing a Restore Progress

### Introduction

Site Manager allows image backups to be restored to the managed computer they were taken from without leaving the Site Manager interface. This process is designed for simple restore activity with the following features:

- Non-system partitions will be restored without restarting the client computer.
- System partitions will be restored by restarting the client computer in Windows RE (if available) or Windows PE.
   Note: If required, the Windows PE component files will first be automatically copied to the agent PC and the recovery boot menu added. The restore will then automatically be continued in the PE rescue environment.
- Full progress of the restore is shown in the dashboard 'Activity' widget. This includes restores running in Windows PE.
- A configurable restore alert message dialog can optionally be shown on the agent computer.
- Users logged on to the client computer can optionally cancel the restore operation.

# **Advanced Restores**

To restore a computer that is not online in Site Manager or requires options not available in the Site Manager restore, see the Restoring an Image Through Macrium Reflect.

Site Manager will copy user-supplied drivers from the server to the target agent immediately before the restore so that the recovery environment supports agent hardware. Drivers to be copied should be placed in the rescue media working directory drivers folder, under any subfolder scheme desired. The Site Manager server will analyze the drivers and inject only those drivers suitable for the version of Windows PE that is used for generating the rescue media.

For example, network card drivers to be used during restores of certain servers should be placed in **workingDirectory\drivers\IT Servers\Network Cards** where **workingDirectory** is the rescue media working directory as specified in the rescue media settings. These folders will need to be created manually.

## Restoring an Image using Site Manager

The Site Manager restore process is a wizard-driven process with a number of stages. Restores using the Site Manager console can be initiated to managed computers that are booted into Windows or connected computers that have been booted using the rescue media. The way that computers are selected will depend on whether they are booted into Windows or the rescue media.

#### **Selecting a Computer Booted into Windows**

Select the 'Restore' side menu. Starting from Site Manager 8.1, restores can be initiated to computers that have been booted with the rescue media, for more information on this, see 'Using Site Manager to Restore a Computer Booted into the Rescue Media' further down this page. To initiate a restore to a managed computer booted in Windows, select 'Start Restore':

Note: Only one PC can be restored at a time

| =   | Macrium Site Mana | ager wit | h SiteDe           | ploy   SITEMANAGER \ Restore \ Remote Restore                                                                                                    | Administrator<br>Administrator@contoso.dev | - |
|-----|-------------------|----------|--------------------|----------------------------------------------------------------------------------------------------|--------------------------------------------|---|
| Ø   | Dashboard         |          | ŧ                  | (2) Demote Devices                                                                                                    |                                            |   |
| ቆ   | Backups           | $\sim$   | 0                  | A Remote Restore                                                                                                    |                                            |   |
|     | Computers         |          | 0                  | To start a restore for a machine click the Start Restore button below.                                                                                        |                                            |   |
|     | 🕑 Definitions     |          | 0                  | A restore requires a backup image has been created and stored in a repository that is connected to Site Manager. The set up and scheduling of backup images a | d repositories is                          |   |
|     | Schedules         |          | $\bigtriangledown$ | handled in the Definitions, Repositories and Schedules Pages.                                                                                                 |                                            |   |
|     | Repositories      |          | $\bigtriangledown$ | É Start Restore                                                                                                    |                                            |   |
|     | Active Backups    |          | 0                  |                                                                                                    |                                            |   |
| \$  | Restore           | ~        |                    | Agents in Recovery Environment                                                                                                    | Open Group Menu                            |   |
|     | 🖆 Remote Restore  |          |                    |                                                                                                    |                                            |   |
|     | 🛇 Rescue Media    | -        |                    | No Recovery Agents                                                                                                    |                                            |   |
| Ç.  | Deployment        | <        |                    |                                                                                                    |                                            |   |
| Ę   | Other Tasks       | $\sim$   |                    |                                                                                                    |                                            |   |
|     | □ Verification    |          |                    |                                                                                                    |                                            |   |
|     | Logs              |          |                    |                                                                                                    |                                            |   |
|     | ≣ Event Log       |          |                    |                                                                                                    |                                            |   |
| Ŗ   | Licenses          |          |                    |                                                                                                    |                                            |   |
| ď   | Settings          |          |                    |                                                                                                    |                                            |   |
| ĥ   | About             |          |                    |                                                                                                    |                                            |   |
|     |                   |          |                    |                                                                                                    |                                            |   |
| Ū   | KnowledgeBase     |          |                    |                                                                                                    |                                            |   |
| Q   | Feedback          |          |                    |                                                                                                    |                                            |   |
| Ver | sion 8.1.7656     |          |                    |                                                                                                    |                                            |   |
|     |                   |          |                    |                                                                                                    |                                            |   |

On the 'Computers' page of the remote restore wizard, select the computer that will be the target for this restore:

|   | Cor<br>Sele | mputers<br>.ct a computer to restore |         | Source<br>Select source to restore from |   | Options<br>Select the options for the restore   | Summary<br>Review details before resto | re |
|---|-------------|--------------------------------------|---------|-----------------------------------------|---|-------------------------------------------------|----------------------------------------|----|
|   |             | Computer                             | :       | Description                             | : | Status                                          | Activity                               | :  |
| + |             | F-CLIENT-50                          |         |                                         |   |                                                 | - No Recent Activity                   |    |
| + |             | 🖵 FAB-DC0                            |         |                                         |   | <ul> <li>Connected (Reboot Required)</li> </ul> | - No Recent Activity                   |    |
| + |             | FAB-SRV2012R2                        |         |                                         |   | ✓ Connected                                     | <ul> <li>No Recent Activity</li> </ul> |    |
| + |             | SITEMANAGER                          |         |                                         |   | ✓ Connected                                     | — Image Backup in progress 🖄           |    |
| + |             | SRV2003R2-32                         |         |                                         |   | ✓ Connected                                     | Image Backup at 09/19/2023             | 9: |
| + | ~           | SRV2003R2-64                         |         |                                         |   | ✓ Connected                                     | Image Backup at 09/19/2023             | 9: |
| + |             | SRV2008R2                            |         |                                         |   | 🖉 Disconnected                                  | Image Backup at 09/19/2023             | 7: |
| + |             | SRV2012R2                            |         |                                         |   | ✓ Connected                                     | Image Backup at 09/19/2023             | 9: |
| + |             | SRV2016                              |         |                                         |   | ✓ Connected                                     | Image Backup at 09/19/2023             | 9: |
| + |             | SRV2019                              |         |                                         |   | ✓ Connected                                     | Image Backup at 09/19/2023             | 9: |
| + |             | SRV2022-CORE                         |         |                                         |   | Connected                                       | Image Backup at 09/19/2023             | 9: |
| + |             | SRV2022-MIX-CON                      |         |                                         |   | <ul> <li>Connected (Reboot Required)</li> </ul> | △ Image Backup at 09/19/2023           | 9: |
| + |             | 🖵 VISTA-32                           |         |                                         |   | ✓ Connected                                     | Image Backup at 09/19/2023             | 9: |
| + |             | VISTA-64                             |         |                                         |   | 🖉 Disconnected                                  | Image Backup at 09/19/2023             | 7: |
| M | Cl          | ear Selection 1 selected             | items p | er page                                 |   |                                                 | 1 / 1 P 1 10010000                     |    |

Click 'Next' to display a list of images found in repositories for the selected computer. Selecting an image file will display the disk(s) and partition(s) in the image file.

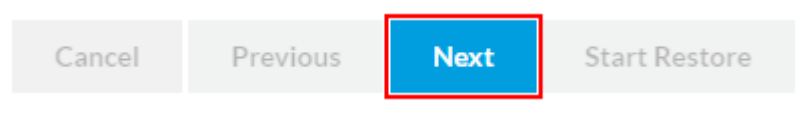

## Selecting a Computer Booted into Rescue Media

From Site Manager 8.1, rescue media created by the Site Manager contains the boot media agent. This enables a restore to be initiated, using the Site Manager console, for managed computers that have been booted using the rescue media. See this article for more information about the boot media agent. This allows the physical boot of the machine to be performed by an on-site technician and the actual selection of the restore image and start of the backup to be performed from the central management UI.

Bare metal restores and restores to unmanaged computers will need to be performed manually since the computer is not managed by the Site Manager.

Computers that are managed by the Site Manager (have the Site Manager Agent installed on their operating system) will have their name displayed in the 'Agents in Recovery Environment' section of the 'Restore' page. Computers that do not have a Site Manager Agent installed will be shown as 'RECOVERY:X', and cannot be restored to using the Site Manager console. Computers can be selected using the checkbox shown next to each computer.

| Ê               | 🖄 Remote Restore                                                                                                    |                  |                      |                        |                   |                |  |  |  |  |
|-----------------|----------------------------------------------------------------------------------------------------|------------------|----------------------|------------------------|-------------------|----------------|--|--|--|--|
| To<br>Ar<br>hai | To start a restore for a machine click the <i>Start Restore</i> button below.<br>A restore requires a backup image has been created and stored in a repository that is connected to Site Manager. The set up and scheduling of backup images and repositories is handled in the Definitions, Repositories and Schedules Pages. |                  |                      |                        |                   |                |  |  |  |  |
|                 |                                                                                                    | Name             | Status               | Window PE Version      | MAC Addresses     | Logged In User |  |  |  |  |
| Þ               |                                                                                                    | RECOVERY: 6      | × Unrecognised Agent | Windows PE 10 (64-bit) | 00:15:5D:B3:36:08 | A              |  |  |  |  |
| •               |                                                                                                    | CLIENT01         | ✓ Ready              | Windows PE 10 (64-bit) | 00:15:5D:B3:36:07 |                |  |  |  |  |
| 4               | CLIENT01 2 Ready Windows PE 10 (64-bit) (00:15:5D:B3:36:07)                                                                                                    |                  |                      |                        |                   |                |  |  |  |  |
| 14              | •                                                                                                    | 1 ▶ ▶ 25 ▼ items | per page             |                        |                   |                |  |  |  |  |

Click 'Next' to display a list of images found in repositories for the selected computer. Selecting an image file will display the disk(s) and partition(s) in the image file.

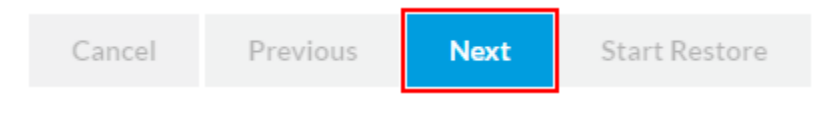

### Selecting an Image File to Restore

**Note:** Only one disk may be restored at a time, but multiple partitions on the same disk may be selected.

|      |                                                                                                    | Select source to re                                                                                                    | estore from                                           | store from Options<br>Select the options f                                                                                           |                                                           | Summary<br>Review details before resto                                                                     |     | re                       |
|------|----------------------------------------------------------------------------------------------------|----------------------------------------------------------------------------------------------------|-------------------------------------------------------|----------------------------------------------------------------------------------------------------|-----------------------------------------------------------|----------------------------------------------------------------------------------------------------|-----|--------------------------|
| SRV2 | 2003R2-64                                                                                                    |                                                                                                    |                                                       |                                                                                                    |                                                           |                                                                                                    | C R | lefrest                  |
|      | Filename :                                                                                                    | Repository :                                                                                                    | Schedule :                                            | Definition :                                                                                                    | Туре                                                      | Backup Date                                                                                                | :   | Size                     |
|      | E4975291AA108FBB-0                                                                                                    | \\Sitemanager\Backups                                                                                                    | Intra-Daily                                           | Mix Server OS                                                                                                    | Full                                                      | 9:00 AM 09/04/2023                                                                                         |     | 1.85                     |
|      | E4975291AA108FBB-3                                                                                                    | \\Sitemanager\Backups                                                                                                    | Intra-Daily                                           | Mix Server OS                                                                                                    | Differential                                              | 9:01 AM 09/11/2023                                                                                         |     | 69.7                     |
|      | 1 - (None) (C:)                                                                                                    |                                                                                                    | MBR Disk :                                            | 1 - Virtual HD 1.1.0 <50.00 GB><br>Active - NTFS                                                                                     |                                                           |                                                                                                    |     |                          |
|      | 1 - (None) (C.)<br>527 GB<br>49.99 GB                                                                                                    | WEttempooret/Bestrum                                                                                                    | MBR Disk:                                             | 1 - Virtual HD 1.10 <50.00 GB><br>Active - NTFS                                                                                      |                                                           | 000 AM 00/49/2022                                                                                          |     | 74 -                     |
|      |                                                                                                    | \\Sitemanager\Backups                                                                                                    | MBR Disk :                                            | 1 - Virtual HD 1.10 <50.00 GB><br>Active - NTFS<br>Mix Server OS<br>Mix Server OS                                                    | Differential                                              | 9:00 AM 09/18/2023<br>7:00 AM 09/18/2023                                                                   |     | 74.:                     |
|      |                                                                                                    | \\Sitemanager\Backups<br>\\Sitemanager\Backups<br>\\Sitemanager\Backups                                                   | MBR Disk<br>Intra-Daily<br>Intra-Daily<br>Intra-Daily | 1 - Virtual HD 1.10 <50.00 GB><br>Active - NTFS<br>Mix Server OS<br>Mix Server OS<br>Mix Server OS                                   | Differential                                              | 9:00 AM 09/18/2023<br>7:00 AM 09/19/2023<br>7:15 AM 09/19/2023                                             |     | 74.<br>51.               |
|      |                                                                                                    | \\Sitemanager\Backups<br>\\Sitemanager\Backups<br>\\Sitemanager\Backups<br>\\Sitemanager\Backups                          | MBR Disk:                                             | 1 - Virtual HD 1.10 <50.00 GB><br>Active - NTFS<br>Mix Server OS<br>Mix Server OS<br>Mix Server OS<br>Mix Server OS                  | Differential<br>Incremental<br>Incremental                | 9:00 AM 09/18/2023<br>7:00 AM 09/19/2023<br>7:15 AM 09/19/2023<br>7:31 AM 09/19/2023                       |     | 74.<br>51.<br>6.6        |
|      | E 1-(None) (C.)     5.27 GB     49.99 GB     E4975291AA108FBB-6 E4975291AA108FBB-7 E4975291AA108FBB-7 E4975291AA108FBB-7 E4975291AA108FBB-7 E4975291AA108FBB-7 | \\Sitemanager\Backups<br>\\Sitemanager\Backups<br>\\Sitemanager\Backups<br>\\Sitemanager\Backups<br>\\Sitemanager\Backups | MBR Disk:                                             | 1 - Virtual HD 1.10 <50.00 GB><br>Active - NTFS<br>Mix Server OS<br>Mix Server OS<br>Mix Server OS<br>Mix Server OS<br>Mix Server OS | Differential<br>Incremental<br>Incremental<br>Incremental | 9:00 AM 09/18/2023<br>7:00 AM 09/19/2023<br>7:15 AM 09/19/2023<br>7:31 AM 09/19/2023<br>7:45 AM 09/19/2023 |     | 74.<br>51.<br>6.6<br>340 |

Select the partition(s) to restore and click 'Next'.

| Cancel Previous Next Start Restore |
|------------------------------------|
|------------------------------------|

# **Selecting Restore Options**

On the 'Options' page of the wizard, additional options can be specified for the restore. The available options are:

| Computers<br>Select a computer to restore | Source Option<br>Select source to restore from Select t                                         | ns Summary<br>the options for the restore Review details before restore |
|-------------------------------------------|-------------------------------------------------------------------------------------------------|-------------------------------------------------------------------------|
| Restore Options                           | Client Notification                                                                             | Network Share Authentication                                            |
| <ul> <li>Rapid Delta Restore</li> </ul>   | <ul> <li>Display message</li> </ul>                                                             | ✓ Use Repository Credentials                                            |
| ✓ SSD TRIM                                | <ul> <li>Allow user to cancel</li> </ul>                                                        | Username                                                                |
| Verify Image before Restore               | Message to display                                                                              | Backunuser                                                              |
|                                           | A partition restore operation is about to start.<br>Please close all open applications and save | your Password                                                           |
|                                           | WOIK                                                                                            |                                                                         |
|                                           | Time to display                                                                                 | Domain                                                                  |
|                                           | 20 seconds                                                                                      |                                                                         |
|                                           |                                                                                                 |                                                                         |

| Option                                          | Description                                                                                                    |  |  |  |  |  |  |  |
|-------------------------------------------------|----------------------------------------------------------------------------------------------------|--|--|--|--|--|--|--|
| Rapid<br>Delta<br>Restore                       | Only changed blocks are restored and the restore completes much faster with this option selected.                                                                                                    |  |  |  |  |  |  |  |
| SSD                                             | Affects restore operations to SSD only.                                                                                                    |  |  |  |  |  |  |  |
| TRIM                                            | Reflect can flag all unused blocks using the TRIM operation. Writing to an unused block is much quicker than an in-use blo<br>operation and the read-modify-write cycle. This results in an increase in both the lifetime and the performance of the device<br>It is effective for all Windows operating systems, even those that support SSD trim as the file system driver can only TRIM<br>TRIM blocks written by another process. It is also effective for USB-attached SSDs.                                                                                                    |  |  |  |  |  |  |  |
| Verify<br>image<br>before<br>restore            | Perform a full image verification prior to starting the restore process. If any corruption is found in the source image finance image for <b>Note:</b> Selecting this option with increase the restore time considerably.                                                                                                    |  |  |  |  |  |  |  |
| Install<br>/Update<br>Agent<br>after<br>restore | Vhen this option is selected, the Site Manager Agent will be installed the next time an administrator signs in to the restore operat ettings will be configured using the settings that have been specified the 'Server Connection Details' page of the settings. If the stall, the Site Manager Agent and connection details will be updated. This ensures that, when restoring an older disk image with onnection details, that the agent can connect to the Site Manager post-restore.                                                                                                    |  |  |  |  |  |  |  |
| Network<br>Share<br>Authentic<br>ation          | Enter any authentication details to enable the computer being restored to access the image file network location. Either the reposinual Credentials Setup' is selected, custom credentials can be used.                                                                                                    |  |  |  |  |  |  |  |
| Display<br>Message                              | When enabled, a message dialog is displayed to inform the client user(s) that a restore operation is about to start. The partitions being restored together with the custom message text. (This option is not available when restoring to a control the rescue media).         Macrium       Macrium Reflect Restore         A partition restore operation is about to start. Please close all open applications and save your work         Image: CPT Disk 1 [SACEF863-CC14-4257-9089-89C9FD86D9C2] - Msft Virtual Disk 1.0 <100.00 GB> 100.00 GB         Image: CPT Disk 1 [SACEF863-CC14-4257-9089-89C9FD86D9C2] - Msft Virtual Disk 1.0 <100.00 GB> 100.00 GB         Image: CPT Disk 1 [SACEF863-CC14-4257-9089-89C9FD86D9C2] - Msft Virtual Disk 1.0 <100.00 GB> 100.00 GB         Image: CPT Disk 1 [SACEF863-CC14-4257-9089-89C9FD86D9C2] - Msft Virtual Disk 1.0 <100.00 GB> 100.00 GB         Image: CPT Disk 1 [SACEF863-CC14-4257-9089-89C9FD86D9C2] - Msft Virtual Disk 1.0 <100.00 GB> 100.00 GB         Image: CPT Disk 1 [SACEF863-CC14-4257-9089-89C9FD86D9C2] - Msft Virtual Disk 1.0 <100.00 GB> 100.00 GB         Image: CPT Disk 1 [SACEF863-CC14-4257-9089-89C9FD86D9C2] - Msft Virtual Disk 1.0 <100.00 GB> 100.00 GB         Image: CPT Disk 1 [SACEF863-CC14-4257-9089-89C9FD86D9C2] - Msft Virtual Disk 1.0 <100.00 GB> 100.00 GB         Image: CPT Disk 1 [SACEF863-CC14-4257-9089-89C9FD86D9C2] - Msft Virtual Disk 1.0 <100.00 GB> 100.00 GB         Image: CPT Disk 1 [SACEF863-CC14-4257-9089-89C9FD86D9C2] - Msft Virtual Disk 1.0 <100.00 GB> 100.00 GB         Image: CPT Disk 1 [SACEF863-CC14-4257-9089-89C9FD86D9C2] - Msft Virtual Disk 1.0 <100.00 GB> 100.00 GB |  |  |  |  |  |  |  |
| Alle                                            |                                                                                                    |  |  |  |  |  |  |  |
| user to<br>cancel                               | booted using the rescue media).                                                                                                    |  |  |  |  |  |  |  |
| Message to display                              | The text that will be displayed in the message dialog. (This option is not available when restoring to a computer that has been boo                                                                                                    |  |  |  |  |  |  |  |
| Seconds to display                              | The number of seconds to display the client message dialog. (This option is not available when restoring to a computer that has be                                                                                                    |  |  |  |  |  |  |  |

| Enter/select the I | restore | options | and | click | 'Next'. |
|--------------------|---------|---------|-----|-------|---------|
|--------------------|---------|---------|-----|-------|---------|

| Cancel | Previous | Next | Start Restore |
|--------|----------|------|---------------|
|        |          |      |               |

# **Reviewing the Restore and Finishing**

A summary of the restore selections and options is displayed. Confirm everything is OK and click 'Finish'.

| Computers<br>Select a computer to restore |                                                 | Source<br>Select source t                                   | o restore from     | Options<br>Select the | options for the restore |            | Summary<br>Review det | ,<br>ails before | restore |
|-------------------------------------------|-------------------------------------------------|-------------------------------------------------------------|--------------------|-----------------------|-------------------------|------------|-----------------------|------------------|---------|
| mage                                      |                                                 |                                                             |                    |                       |                         |            |                       |                  | 1       |
| Computer                                  | SRV2003R2-64                                    |                                                             |                    |                       |                         |            |                       |                  |         |
| ile                                       | E4975291AA108F                                  | BB-335-335.MRIMG                                            |                    |                       |                         |            |                       |                  |         |
| epository                                 | SM Share                                        |                                                             |                    |                       |                         |            |                       |                  |         |
| ype                                       | Differential                                    |                                                             |                    |                       |                         |            |                       |                  |         |
| ath                                       | \\Sitemanager\Back                              | kups\SRV2003R2-64\{4476                                     | DFFD-5E48-49F2-A57 | 8-28F8A59D2AEF}\      |                         |            |                       |                  |         |
| ate                                       | 09/11/2023 9:01 A                               | M                                                           |                    |                       |                         |            |                       |                  |         |
| ptions                                    |                                                 |                                                             |                    |                       |                         |            |                       |                  |         |
| apid Delta Restore                        | ~                                               |                                                             |                    |                       |                         |            |                       |                  |         |
| SD TRIM                                   | ~                                               |                                                             |                    |                       |                         |            |                       |                  |         |
| erify Image                               | ×                                               |                                                             |                    |                       |                         |            |                       |                  |         |
| Displayed Message                         | A partition restore of<br>close all open applic | operation is about to start. F<br>ations and save your work | Please             |                       |                         |            |                       |                  |         |
| llow user to cancel                       | ~                                               |                                                             |                    |                       |                         |            |                       |                  |         |
| uto start                                 | After 20 seconds                                |                                                             |                    |                       |                         |            |                       |                  |         |
| artitions to Restore                      | e                                               |                                                             |                    |                       |                         |            |                       |                  |         |
| MBR Disk 1 -                              | Virtual HD 1.1.0 < 50.00 (                      | GB>                                                         |                    |                       |                         |            |                       |                  |         |
|                                           |                                                 |                                                             |                    |                       |                         |            |                       |                  |         |
|                                           |                                                 |                                                             |                    |                       |                         | <b>C</b> 1 | . ·                   | N                |         |
|                                           |                                                 |                                                             |                    |                       |                         | Cancel     | Previous              |                  | Finish  |

# **Viewing a Restore Progress**

The restore starts and a message dialog is displayed on the client computer (if the 'Display Message' option has been selected).

Macrium

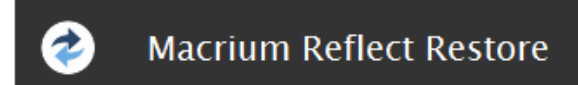

A partiton restore operation is about to start. Please close all open applications and save your work

|   | GP | T Disk 1 [5ACEF863-CC14-4257 | 7-9089-89C9FI | DB6D9C2] – Msft Virtual Disk 1.0 | <100.00 GB> 100.00 | GB       |
|---|----|------------------------------|---------------|----------------------------------|--------------------|----------|
|   | #  | Volume                       | Туре          | FS                               | Used               | Tota     |
| 4 | 1  | Recovery (None)              | Primary       | NTFS                             | 318.5 MB           | 450.0 ME |
| 4 | 2  | NO NAME (None)               | Primary       | FAT32 (LBA)                      | 25.1 MB            | 95.0 ME  |
| 4 | 3  | (None)                       | Primary       | Unformatted                      | 16.0 MB            | 16.0 ME  |
| - | 4  | (C:)                         | Primary       | NTFS                             | 47.36 GB           | 99.45 GE |
|   |    |                              |               |                                  |                    |          |
|   |    |                              |               |                                  |                    |          |

The drives will be offline during the restore process. If you wish to cancel the restore process, please press the "Cancel" button below.

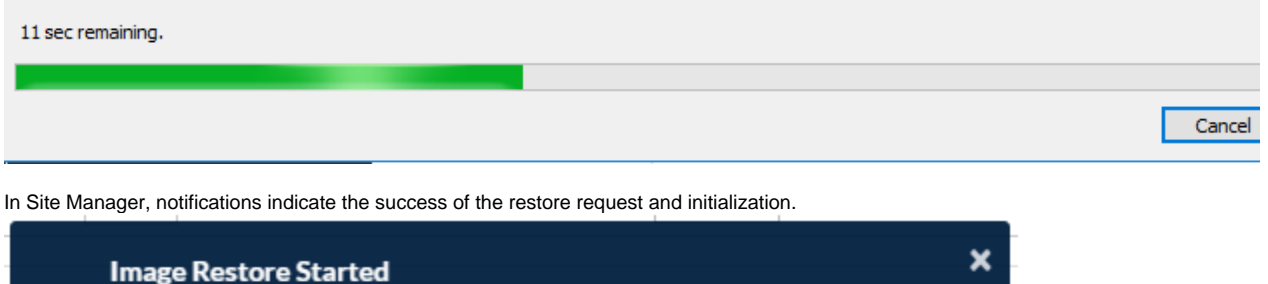

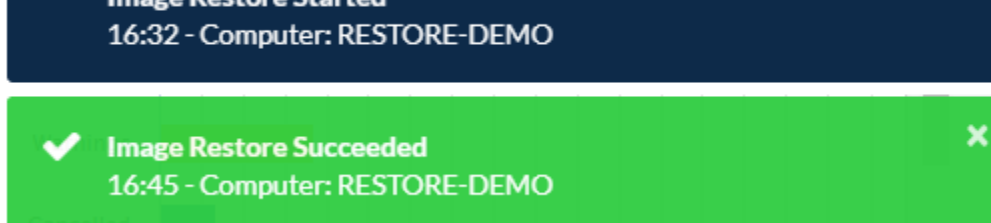

The message countdown and restore can be monitored in the dashboard 'Activity' widget.